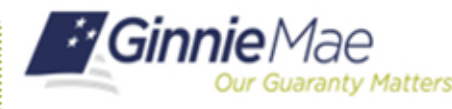

ORGANIZATION ADMINISTRATOR QUICK REFERENCE CARD

An Organization Administrator can unlock a user's account if it has been locked by an Organization Administrator or it has been locked due to three failed login attempts. If the account has been locked due to three failed attempts to enter the correct One Time Password (OTP) the Organization Administrator will not be able to unlock the account. The Operations Administrator Group will need to unlock the account.

## **UNLOCKING A USER'S ACCOUNT**

- 1. Navigate to <u>https://my.ginniemae.gov</u> to access MyGinnieMae.
- 2. Enter username and password to login.
- 3. Select the Tools dropdown.
- 4. Select Access Management Console.
- 5. Select **Yes** to continue when prompted.
- 6. Select User Management.

The system will display a list of all users in alphabetical order by last name.

- Verify the user's account is locked by confirming the locked icon 

   is next to their name.
- 8. Select the appropriate user's name.

The User Management page will open

9. Select **Unlock** in the bottom right corner of the Edit User Profile accordion.

 Other Applications
 AllPags
 Biomberg

 OEM Applications
 AllPags
 Biomberg

 IND
 Flichratogs
 MOA

 PCO Validation Teal
 Access Management Console
 Access Management Console

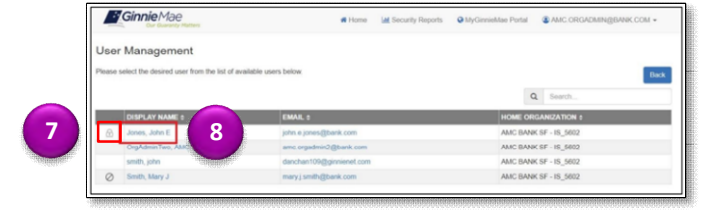

| se edit the user profile or m | inage the user | permissions of Jones, Jo | ohn E below.  |                         |           | Re        | set Password Back |
|-------------------------------|----------------|--------------------------|---------------|-------------------------|-----------|-----------|-------------------|
| Edit User Profile             |                |                          |               |                         |           |           |                   |
| User Information              |                |                          |               |                         |           |           |                   |
| Display Name                  |                |                          |               | Login                   |           |           |                   |
| Jones, John E                 |                |                          |               | JOHN & JONES & BANK COM |           |           |                   |
| itie First Name               |                |                          | Middle Nar    | ne -                    | Last Name |           | Suffix            |
| th ¥                          | John           |                          | E             | Jones                   |           |           |                   |
| Contact Information           |                |                          |               |                         |           |           |                   |
| Email                         |                | Mobile Number            |               | * Work Number           |           | Extension |                   |
| john e jones@bank.com         |                |                          |               | (757)777-3333           |           |           |                   |
| Organization Information      |                |                          |               |                         |           |           |                   |
| Organization                  |                | doL.*                    | "Job Title    |                         |           |           |                   |
| AMC BANK SF - IS_5602         |                | Test                     | ter           |                         |           |           |                   |
| Legacy Application Informatio |                |                          |               |                         |           |           |                   |
| GMEPT IDs                     |                | Ginni                    | GinnieNet IDs |                         |           |           |                   |
|                               |                |                          |               |                         |           |           |                   |

| Confirm User Unlock                                     |    |         |
|---------------------------------------------------------|----|---------|
| Are you sure you want to unlock access for: Jones, John | E? |         |
|                                                         | 10 | Confirm |

10. Select **Confirm** when the Confirm User Enable dialog box appears.

A confirmation ribbon will display stating "User {User Name} successfully enabled" and the user's account status will be updated to Unlocked.